## 1. Inleiding

Het bestellen van enveloppen, visite- en groetenkaarten volgens de nieuwe huisstijl gebeurt via EBP- SRM bij Graphius NV (Geers offset NV).

Inloggen in het systeem kan via het Apollo portaal welk u vindt op het Athena portaal.

| Extra            | Access 2016       | Acrobat<br>Professional                | a<br><sub>Apollo</sub> | Chrome                           | EndNote            | Excel 2016    |
|------------------|-------------------|----------------------------------------|------------------------|----------------------------------|--------------------|---------------|
| File Explorer    | <b>Firefox</b>    | Foxit PhantomPDF                       | Internet Explorer      | <b>DASĪS</b><br>Oasis            | Q SIS<br>Oasis TST | Outlook 2016  |
| Outlook 2016 SAP | P PowerPoint 2016 | SAP Business<br>Connector<br>Developer | SAP Gui                | SAP NetWeaver<br>Business Client | UServe             | 🥏<br>Van Dale |
| Word 2016        |                   |                                        |                        |                                  |                    |               |
|                  |                   |                                        |                        |                                  |                    |               |
|                  |                   |                                        |                        |                                  |                    |               |

Op Apollo kiest u voor tab Financiën, Raamovereenkomsten en daar onder de D voor drukwerk

|                 | _                                                                                             |                                                                                                    |
|-----------------|-----------------------------------------------------------------------------------------------|----------------------------------------------------------------------------------------------------|
| UNIVERS<br>GENT | ITEIT                                                                                         | APOLLO                                                                                                    |
| ∢ Terug         | Verder 🕨                                                                                      |                                                                                                    |
| Home            | Personeel                                                                                     | Financién Welzijn en Milieu Facilitair Beheer Instellingen Taken Financién Admin                                                                                                    |
| Home            | Raamovereenkomsten                                                                            | E-Bestellingen Standaardformulieren Weekrapport Rapportering Overboekingen Tijdsregistratie Aanwerving                                                                                                    |
| Financi         | ēn > Raamovereenkom                                                                           | sten                                                                                                    |
|                 | Financiën<br>In het kader van ee<br>Vaak wordt dit mede<br>Hieronder vindt u ee<br>Raamoveree | 1 steeds verder doorgedreven optimalisering is de Directie Financiën continu bezig met het lanceren van tenders voor raamovereenkomsten.<br>2 gekoppeld aan elektronische bestellingen en elektronische facturen die rechtstreeks naar DFIN gestuurd worden.<br>1n overzicht van alle leveranciers waarmee de UGent een raamovereenkomst heeft en waarbij elektronisch bestellen mogelijk is. Deze lijst wordt steeds bijgewerkt als er nie<br>2 <b>cenkomsten</b> |
|                 |                                                                                               | ABCDEEGHIJKLMNOPORSTUVWXYZ                                                                                                    |
|                 | B TOP<br>Broodjes voor ve<br>Bureelbenodighe<br>D TOP                                         | irgaderingen en recepties – Raamovereenkomst – Delicieux BVBA (enna rectoraat)<br>iden – Raamovereenkomst – Staples                                                                                                    |

Vooreerst geeft u aan voor welke vakgroep u de bestelling wenst te plaatsen. Dit kan via het veld Department. Indien u voor meerdere vakgroepen werkt zal u een lijst krijgen met de vakgroepen waarvoor u werkt. Indien u slecht voor 1 vakgroep werkt krijgt u niet de keuze. Merk op dat naargelang de vakgroep u kiest ook de kostenplaatsen of wbs-elementen die u te zien zal krijgen onder kostenplaats of wbs-element beperkt worden tot de vakgroep die u aangeduid heeft onder department.

| Terug naar applicatie                                |                                                                    |
|------------------------------------------------------|--------------------------------------------------------------------|
| You bet formation in the latter of Mandada Mandiaka. |                                                                    |
| Vul het formulier in en klik op Verder. Verplichte v | eiden zijn met een ** gemarkeerd.                                  |
|                                                      |                                                                    |
| Туре                                                 |                                                                    |
| * Soort aanvraag:                                    | Cataloog TBLOX                                                     |
|                                                      |                                                                    |
| Budgetgegevens                                       |                                                                    |
|                                                      |                                                                    |
| * Departement:                                       | CA50 - Directie Financién v                                        |
| * Kostentoewijzing:                                  | ~                                                                  |
|                                                      |                                                                    |
| Contactgegevens                                      |                                                                    |
|                                                      |                                                                    |
| Ardening.                                            |                                                                    |
| * Opvolger:                                          | Helmut Leydens V E-mail: Helmut Leydens@UGent.be                   |
|                                                      |                                                                    |
| Leveringsgegevens                                    |                                                                    |
| * Bestemming:                                        | Adres vakgroep / directie                                          |
| * Naam/adres:                                        | CA50, Directie Financiën, Sint-Pietersnieuwstraat 25, Rect.2, Gent |
| * Gewenste leveringsdatum:                           | 03.01.2017                                                         |
| Ch Controleren Verder                                |                                                                    |
|                                                      |                                                                    |
|                                                      |                                                                    |

Vervolgens dient u mee te geven op welke budget u de aankoop wenst aan te rekenen. Via Kostentoewijzing kan u kiezen uit kostenplaats of wbs-element, en geeft u aan op welke kostenplaats/wbs-element u de bestelling doorvoert.

| Terug naar applicatie                                  |                                                   |
|--------------------------------------------------------|---------------------------------------------------|
| Vul het formulier in en klik op 'Verder'. Verplichte v | relden zijn met een **' gemarkeerd.               |
|                                                        |                                                   |
| Туре                                                   |                                                   |
| * Soort aanvraag:                                      | Cataloog TBLOX 🗸                                  |
|                                                        |                                                   |
| Budgetgegevens                                         |                                                   |
| * Departement:                                         | CA50 - Directie Financiën 🗸                       |
| * Kostentoewijzing:                                    | · ·                                               |
|                                                        | Kostenniaats                                      |
| Contactgegevens                                        | WBS-element                                       |
|                                                        | Vast actief                                       |
| Afdeling:                                              | Onbekend                                          |
| * Opvolger:                                            | Helmut Leydens    E-mail: Helmut.Leydens@UGent.be |

| × ×                                                    |                                                                                                    |
|--------------------------------------------------------|----------------------------------------------------------------------------------------------------|
| Terug naar applicatie                                  |                                                                                                    |
| Vul het formulier in en klik op 'Verder'. Verplichte v | elden zijn met een **' gemarkeerd.                                                                                                    |
|                                                        |                                                                                                    |
| Туре                                                   |                                                                                                    |
| * Soort aanvraag:                                      | Cataloog TBLOX 🗸                                                                                                    |
|                                                        |                                                                                                    |
| Budgetgegevens                                         |                                                                                                    |
| * Departement:                                         | CA50 - Directie Financiën                                                                                                    |
| * Kostentoewijzing:                                    | Kostenplaats 🗸                                                                                                    |
| * Kostenplaats:                                        | ×                                                                                                    |
| * Afdeling/Fonds:<br>Intern order:<br>Contactgegevens  | ALGCA51324 Toelage Univ Leiden Taalinstituut CA5001 DFIN CA5002 directie financiën 2 CA5003 DFIN DSV010303 Huisvesting privé-markt DSV010304 Verhuring Kantienberg Afd III DSV010305 Verhuring Kantienberg Afd V DSV010306 Parking Kantienberg |
| * Opvolger:                                            | DSV0601 aanbetaling Kantienberg Atd III<br>DSV0601 aanbetaling Kantienberg Atd V                                                                                                    |
|                                                        |                                                                                                    |
| Leveringsgegevens                                      |                                                                                                    |
| * Bestemming:                                          | Adres vakgroep / directie 🗸 🗸                                                                                                    |
| * Naam/adres:                                          | CA50, Directie Financiën, Sint-Pietersnieuwstraat 25, Rect.2, Gent                                                                                                    |
| * Gewenste leveringsdatum:                             | 03.01.2017                                                                                                    |
| Controleren Verder                                     |                                                                                                    |

Tot slot dient u nog mee te geven waar u het drukwerk geleverd wenst te zien.

U kan kiezen uit

- Adres vakgroep/directie => officieel aanleveradres vakgroep
- Andere => specifiek aangemaakt aanleveradres

| Leveringsgegevens          |                           | $\mathbf{i}$                      |   |
|----------------------------|---------------------------|-----------------------------------|---|
| * Bestemmir :              | Adres vakgroep / directie | ▼                                 |   |
| * Naam/adres               | Adres vakgroep / directie | tersnieu straat 25, Rect.2 , Gent | ~ |
| * Gewenste leveringsdatum: | 03:0.0017 1               |                                   |   |
| Controleren Verder         |                           |                                   |   |

Na het klikken op verder wordt u doorverwezen naar TBLOX alwaar u Geers Offset nv kiest

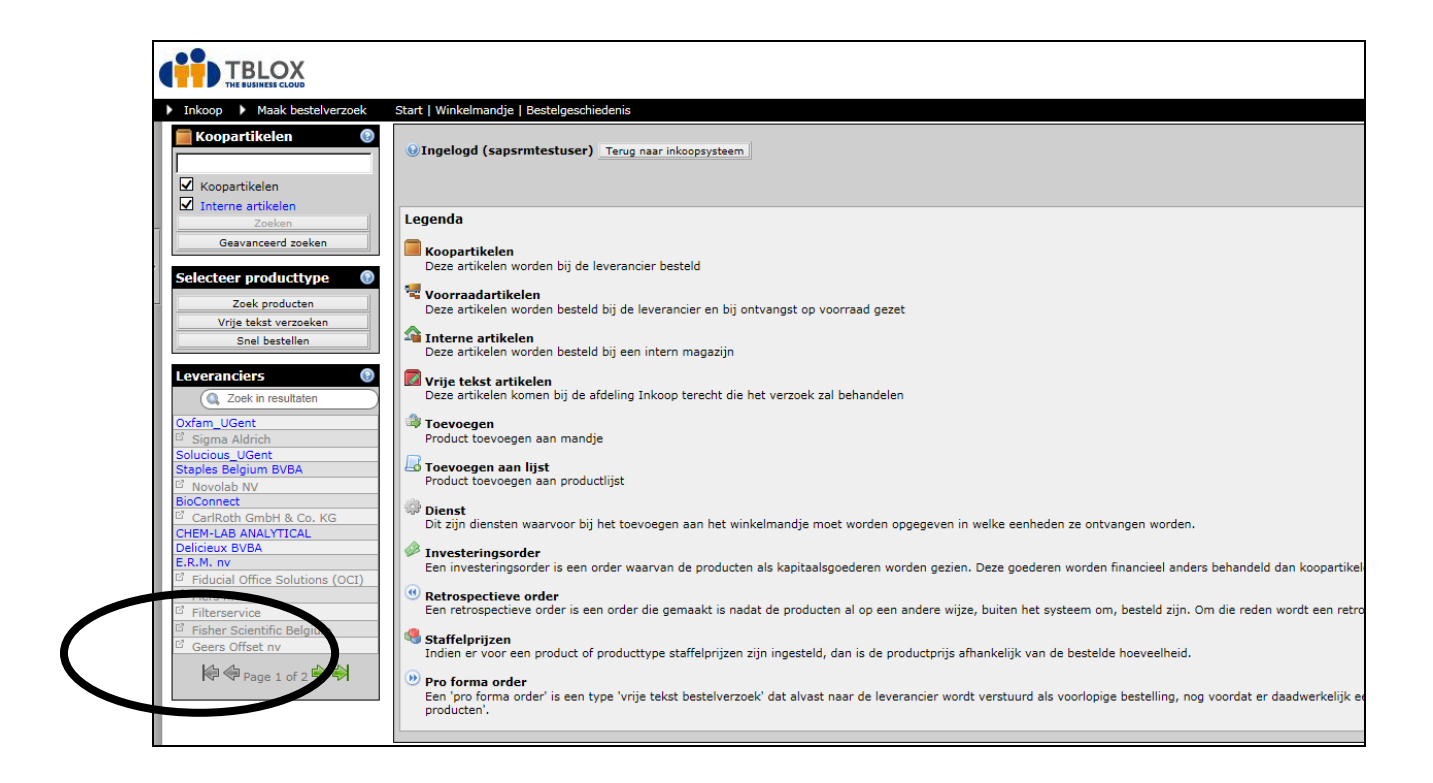

U wordt dan doorverwezen naar de webwinkel van Geers Offset Nv waar u dient te klikken op aanmelden

| HOME                |        | 📞 CONTACT | HULP | DUTCH | 1 AANMELDEN |
|---------------------|--------|-----------|------|-------|-------------|
| <u></u>             | Zoeken | ٩         |      |       |             |
| GENT                |        |           |      |       |             |
| WINKEL OP CATEGORIE |        |           |      |       |             |
| Alles bekijken      |        |           |      |       |             |
|                     |        |           |      |       |             |
|                     |        |           |      |       |             |
|                     |        |           |      |       |             |
|                     |        |           |      |       |             |

|     |                               | /                    |                                                                                                    |
|-----|-------------------------------|----------------------|----------------------------------------------------------------------------------------------------|
|     | Zosken                        |                      |                                                                                                    |
|     | Aanmelden                     | ×                    | ten<br>La seconda de la seconda de la seconda de la seconda de la seconda de la seconda de la seconda de la seconda de |
|     | Gebruikersnaam                |                      |                                                                                                    |
| RIE | Wachtwoord                    |                      |                                                                                                    |
|     | Gebruikersnaam Onthouden      | Wachtwoord vergeten? |                                                                                                    |
|     | Nieuwe gebruiker? Registreren |                      |                                                                                                    |
|     |                               |                      |                                                                                                    |

De eerste maal dient u zich te registreren via de knop Registreren.

Bij volgende bezoeken aan de webshop kan u inloggen met de gekozen gebruikersnaam en wachtwoord.

De eerste maal dient u dus een account aan te maken. Doorloop hiervoor het aanmaakproces

| # HOME               |                     |        |  | 📞 CONTACT | HULP | р ритсн 🗸 | 2 AANMELDEN |
|----------------------|---------------------|--------|--|-----------|------|-----------|-------------|
|                      |                     | Zoeken |  |           |      |           | ـ ( 0) غر   |
| UNIVERSITEIT<br>GENT |                     |        |  |           |      |           |             |
|                      | EEN ACCOUNT AANMAKE | N      |  |           |      |           |             |
|                      | Contactinformatie   |        |  |           |      |           |             |
|                      | * Voornaam          |        |  |           |      |           |             |
|                      | * Achternaam        |        |  |           |      |           |             |
|                      | * E-mail            |        |  |           |      |           |             |
|                      | Telefoonnummer      |        |  |           |      |           |             |
|                      | Telefoonnummer 2    |        |  |           |      |           |             |
|                      | Faxnummer           |        |  |           |      |           |             |
|                      | Titel               |        |  |           |      |           |             |
|                      | Bedrijf             |        |  |           |      |           |             |
|                      | Afdeling            |        |  |           |      |           |             |
|                      | Kostencentrum       |        |  |           |      |           |             |
|                      |                     |        |  |           |      |           |             |

Eens aangemeld kan u via de linker navigatie enveloppen, groetenkaarten en/of visitekaarten bestellen.

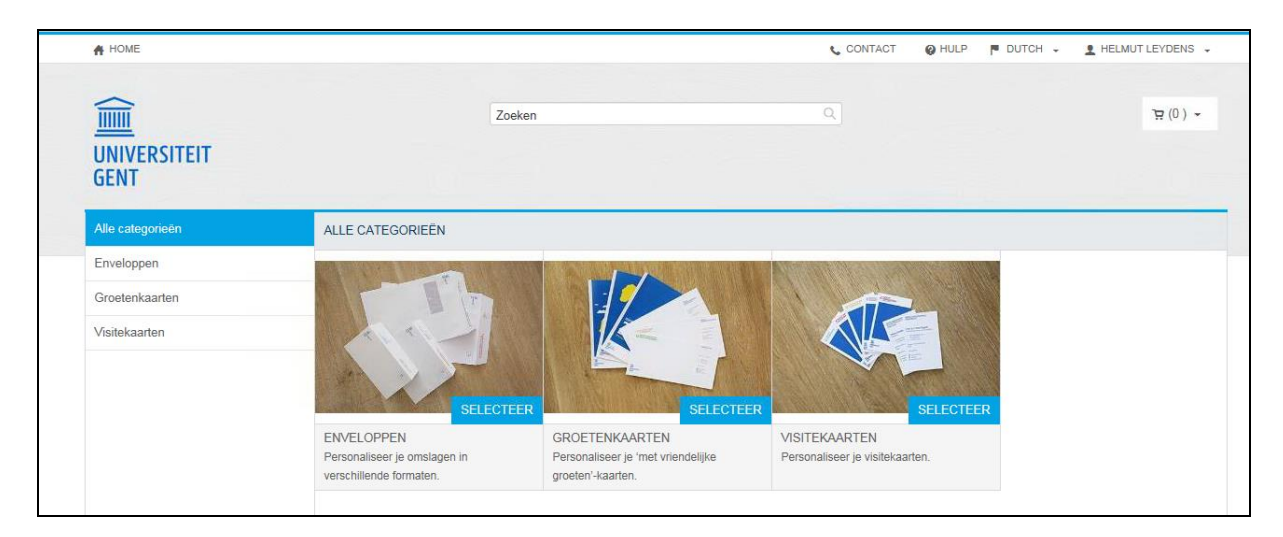

# 2. Bestellen enveloppen

Heeft u gekozen voor enveloppen dient u vervolgens aan te geven welk type van enveloppen u wenst.

|   | HOME             |                                                                                                    |                                                                                                | CONTACT                           | HULP P DUTCH               | L HELMUT LEYDENS -                 |
|---|------------------|----------------------------------------------------------------------------------------------------|------------------------------------------------------------------------------------------------|-----------------------------------|----------------------------|------------------------------------|
|   |                  | Zoeken                                                                                                    |                                                                                                | ٩                                 |                            | <del>،</del> ( 0) ط                |
| _ | Alle categorieën | ENVELOPPEN                                                                                                    |                                                                                                |                                   |                            |                                    |
|   | Enveloppen       | Personaliseer je omslagen in verschillende<br>Keuze tussen formaten Amerikaans, CS, C<br>U.Vlabel, personaliseer op de achterklep | formaten.<br>4 of groot (250x350). Elk met opties: met/zonde<br>je faculteit en adresgegevens. | r venster en kleefstrip/gegomd. C | Op twee zijden bedrukt: oj | o de voorzijde UGent-logo en       |
|   |                  | BEKIJKEN:                                                                                                    |                                                                                                |                                   |                            |                                    |
|   |                  | SELECTEER<br>AMERIKAANS (229 X 114 MM - LIG                                                                                       | SELECTEER<br>C5 (229 X 162 MM - LIGGEND)                                                       | SE<br>C4 (229 X 324 MM - STAAN    | LECTEER GROOT              | SELECTEER<br>FORMAAT (250 X 350 MM |

Daarna geeft u aan of het enveloppen voor de Centrale Administratie of faculteiten betreft en of het er met of zonder kleefstrip dienen te zijn.

| # HOME                                            |                                                    |        | CONTACT   | 0 |
|---------------------------------------------------|----------------------------------------------------|--------|-----------|---|
| UNIVERSITEIT<br>GENT                              | Zoeken                                             |        | ٩         |   |
| Alle categorieën                                  | AMERIKAANS (229 X 114 MM - LIGGEND)                |        |           |   |
| Enveloppen<br>Amerikaans (229 x 114 mm - liggend) | IN DEZE CATEGORIE:                                 |        |           |   |
|                                                   | Naam/Beschrijving                                  | Aantal |           |   |
|                                                   | CENTRALE ADMINISTRATIE - AMERIKAANS, GEGOMD        |        | Bestel nu |   |
|                                                   | CENTRALE ADMINISTRATIE - AMERIKAANS,<br>KLEEFSTRIP |        | Bestel nu |   |
|                                                   | FACULTEIT - AMERIKAANS, GEGOMD                     |        | Bestel nu |   |
|                                                   | FACULTEIT - AMERIKAANS, KLEEFSTRIP                 |        | Bestel nu |   |

Daarna geeft u aan hoeveel enveloppen u wenst, met of zonder venster, de taal, het logo en departement/vakgroep...

| Centrale administratie - Amerikaans, kle      | efstrip                 |            |          |
|-----------------------------------------------|-------------------------|------------|----------|
| * Naam van taak 🛛 🐧                           | Vul je gegevens in      |            |          |
| Centrale administratie - Amerikaans, kleefstr |                         |            |          |
| *Aantal *Pagina's                             | * Taal / Language       | Nederlands | ~        |
| 500 2                                         | * Logo                  |            | <b>v</b> |
| Drukopties                                    | * Directie / Department |            | Y        |
| Venster strip AM<br>Zonder venster            |                         |            |          |

Nadat alle gegevens correct ingevuld werden klik u op de knop

C Voorbeeld bijwerken

U krijgt dan een voorbeeld te zien van hoe uw drukwerk er zal uitzien

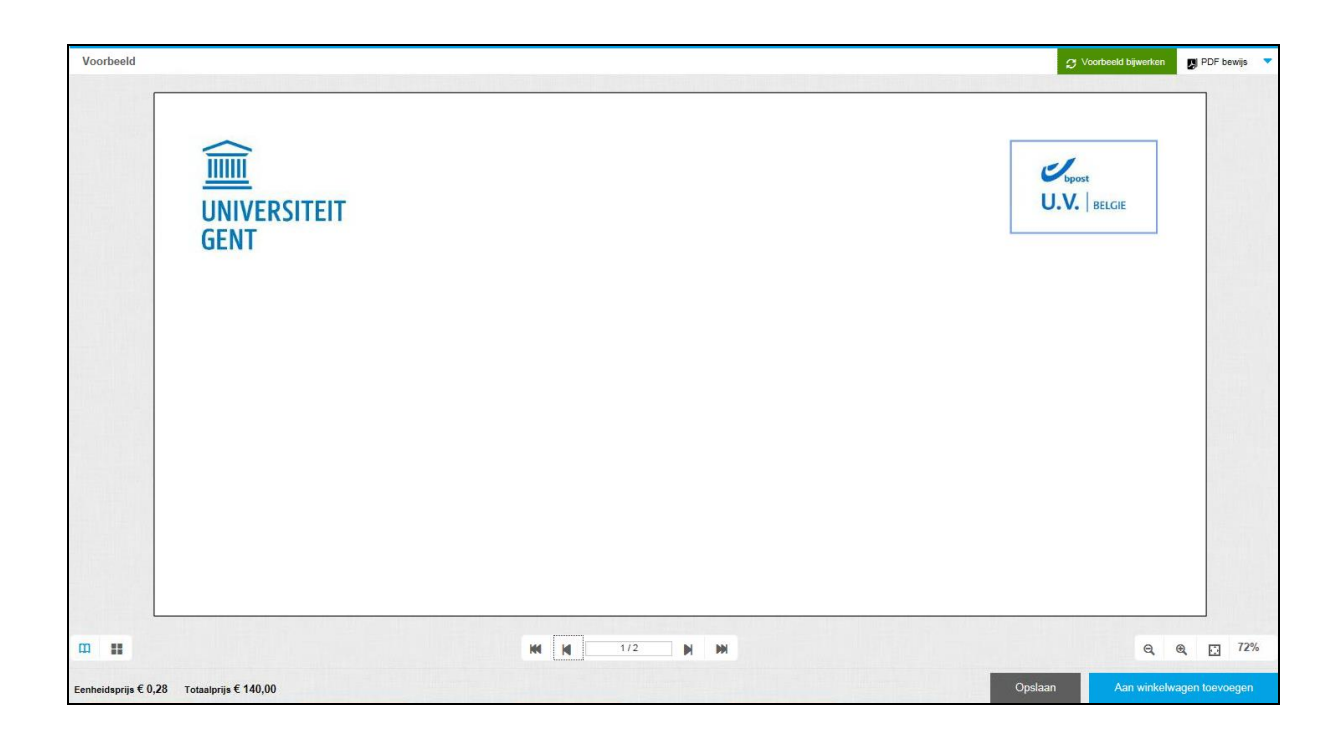

Vervolgens kan u uw voorbeeld opslaan voor latere herbestelling of kan u uw voorbeeld aan uw winkelwagen toevoegen.

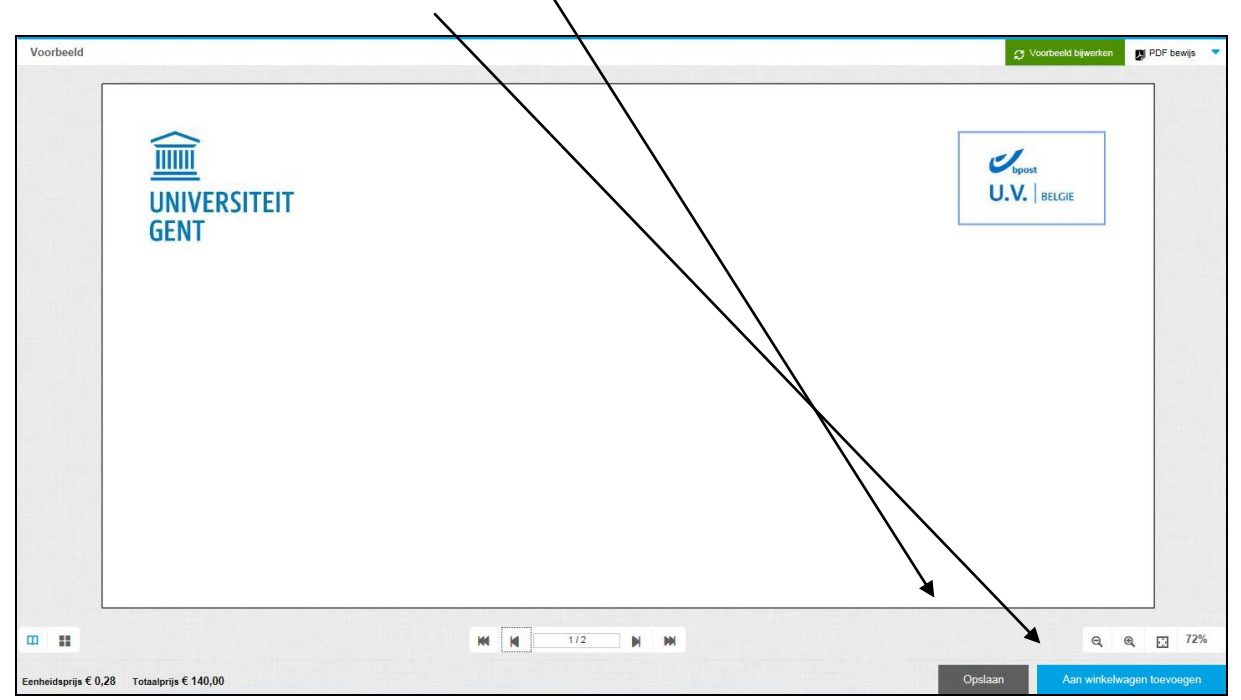

#### Om u winkelwagen om te zetten in een bestelling gaat u naar uw winkelwagen

| # HOME                              |                                                               |        | CONTACT   | SHULP P DUTCH - L H           | ELMUT LEYDENS 👻 |
|-------------------------------------|---------------------------------------------------------------|--------|-----------|-------------------------------|-----------------|
| UNIVERSITEIT<br>GENT                | Zoeken                                                        |        | Q, ]      | Centrale admi<br>Aantal - 500 | € 140,00        |
| Alle categorieën                    | AMERIKAANS (229 X 114 MM - LIGGEND)                           |        |           | Subtotaal                     | € 169,40        |
| Enveloppen                          | IN DEZE CATEGORIE:                                            |        |           | Overdracht                    |                 |
| Amerikaans (229 x 114 mm - liggend) | Naam/Beschrijving CENTRALE ADMINISTRATIE - AMERIKAANS, GEGOMD | Aantal | Bestel nu |                               |                 |

#### en klikt u de knop overdracht

| # HOME                                                                                                    |        |                                       | و                       | CONTACT            | O HULP                           | P DUTCH 🗸                                            | L HELMUT LEYDENS -                                     |
|----------------------------------------------------------------------------------------------------|--------|---------------------------------------|-------------------------|--------------------|----------------------------------|------------------------------------------------------|--------------------------------------------------------|
| UNIVERSITEIT<br>GENT                                                                                                    | Zoeken |                                       | ٩                       |                    |                                  |                                                      | 몇 (1) -                                                |
| WINKELWAGEN         Vervaldatum       MA Januari 9 2017 00:00 mm         Producten         Centrale administratie - Amerikaans, kleefstrip         Artikelnaam: Centrale administratie - Amerikaans, kleefstrip | ip     | Aantal<br>500 V<br>Opslaan voor later | Eenheidsprijs<br>€ 0,28 | Totaal<br>€ 140,00 | Subtot<br>Belasti<br><b>Tota</b> | aal:<br>ng:<br><b>al:</b>                            | € 140,00<br>€ 29,40<br><b>€ 169,40</b>                 |
| ← TERUG WAGENTJE LEEGMAKEN                                                                                                    |        |                                       |                         |                    | Doorg.<br>ir                     | aan naar betalen oi<br>clusief belastingen<br>OVERDP | n het totaal weer te geven,<br>, toeslagen, transport. |

U keert hierdoor terug naar TBLOX alwaar u kiest voor verplaats winkelmandje naar uw inkoopsysteem

| De volgende producten z<br>• Centrale administratie | zijn succesvol toegevoegd aan uw v<br>e - Amerikaans, kleefstrip (Geers O | vinkelmandje:<br>ffset nv) [Kooparti | kel]            |             |          |                                       |                          |                                       |
|-----------------------------------------------------|---------------------------------------------------------------------------|--------------------------------------|-----------------|-------------|----------|---------------------------------------|--------------------------|---------------------------------------|
| Alle prijzen zijn Ghent U                           | niversity specifiek en exclusief btw                                      |                                      |                 |             |          |                                       |                          |                                       |
| - Winkelmandje                                      |                                                                           |                                      |                 |             |          |                                       |                          |                                       |
| 🕤 Winkelmandje leegmaker                            | n                                                                         |                                      |                 |             | _        |                                       |                          |                                       |
| 📕 Koopartikelen                                     |                                                                           |                                      |                 |             |          |                                       |                          | 0                                     |
| Productcode 🔺                                       | Productnaam 🛦                                                             | Verpakking<br>eenheid 🔺              | Leverancier 🛦   | Hoeveelheid | Prijs    | Bedrag                                | Bedrag (EUR)             |                                       |
| 358-1                                               | Centrale administratie -<br>Amerikaans, kleefstrip                        | EA                                   | Geers Offset nv | 500 PCE     | EUR 0.28 | EUR 140.00                            | EUR 140.00               | <b>3</b>                              |
|                                                     |                                                                           |                                      |                 |             |          | S                                     | ibtotaal EUR: 140.00     |                                       |
|                                                     |                                                                           |                                      |                 |             |          |                                       | <u> </u>                 | Totaal (excl. btw): EUR 140.00        |
|                                                     |                                                                           |                                      |                 |             |          | Update winkelmandje en verwijder prod | icten met hoeverheid nul | Update winkelmandje Afdrukken         |
|                                                     |                                                                           |                                      |                 |             |          |                                       | Verplaa                  | ts winkelmandje naar uw inkoopsysteem |
| Legenda                                             |                                                                           |                                      |                 |             |          |                                       |                          |                                       |

Vervolgens klikt u op verder

| Inkopen in<br>r (erug Verde | r >   ) istellen   Sluiten                       | (Winkelwagen (1 positie)                   | )                      |                                 |                      |             |                       |                 |     |                |          |          |                       |               |                                                         |                           | 0,                  |
|-----------------------------|--------------------------------------------------|--------------------------------------------|------------------------|---------------------------------|----------------------|-------------|-----------------------|-----------------|-----|----------------|----------|----------|-----------------------|---------------|---------------------------------------------------------|---------------------------|---------------------|
| Product                     | 1<br>en/services selecteren Win                  | 2 3<br>kelwagen (1 positie) Completeren en | -H<br>bestellen        |                                 |                      |             |                       |                 |     |                |          |          |                       |               |                                                         |                           |                     |
| In deze stap kur            | nt u uw winkelwagen met de door u<br>winkelwagen | geselecteerde goederen/diensten bekijken e | n controleren. In stap | 1 kunt u aan uw winkelwagen mee | ardere posities toev | voegen of d | le winkelwagen in sta | ap 3 bestellen. |     |                |          |          |                       |               |                                                         | S                         | nelhulp<br>erbergen |
| Details Pos                 | toevoeg. Kopiëren Invoege                        | n Dupliceren Verwijderen                   |                        |                                 |                      |             |                       |                 |     |                |          |          |                       |               | F                                                       | iteren Instr              | ellingen            |
| Regelnum                    | ner Positiesoort Product-ID                      | Omschrijving                               | Productcategorie       | Omschrijving productcategorie   | Hoeveelheid          | Eenheid     | Nettoprijs/limiet     | Valuta          | Per | Leveringsdatum | Notities | Bijlagen | Rubricering           | Positiestatus | Leverancier                                             |                           |                     |
| 1                           | Artikel                                          | Centrale administratie - Amerikaans, kle   | 07                     | Drukwerk                        | 500                  | ST          | 0,28                  | EUR             |     | 1 05.01.2017   | 0        | 0        | Kostenplaats (CA5001) |               | Drukkerij Geers Of                                      | fset(20000                | 3186)               |
|                             |                                                  |                                            |                        |                                 |                      |             |                       |                 |     |                |          |          |                       | 1             | Totale waarde<br>Belastingbedrag<br>Totale wrd. (bruto) | 140,00<br>29,40<br>169,40 | EUR<br>EUR<br>EUR   |
|                             |                                                  |                                            |                        |                                 |                      |             |                       |                 |     |                |          |          |                       |               |                                                         |                           |                     |
|                             |                                                  |                                            |                        |                                 |                      |             |                       |                 |     |                |          |          |                       |               |                                                         |                           |                     |
|                             |                                                  |                                            |                        |                                 |                      |             |                       |                 |     |                |          |          |                       |               |                                                         |                           |                     |

In stap 3 dient u enkel nog op de knop bestellen te klikken

| Inkopen in 3 stappen:           < Terug         Verder >         Bestellen | Sluiten Controleren                                                                             |
|----------------------------------------------------------------------------|-------------------------------------------------------------------------------------------------|
|                                                                            |                                                                                                 |
| Producten/services selectere                                               | en Winkelwagen (1 positie) Completeren en bestellen                                             |
| In deze stap kunt u uw winkelwagen                                         | bestellen of opslaan en op een later tijdstip bestellen. U kunt in stap 1 meerdere posities aar |
| Naam winkelwagen:                                                          | HLEYDENS 06.01.2017 08:05                                                                       |
| Nummer:                                                                    | 100358797                                                                                       |
| Goedkeuringsproces:                                                        | Bewerker weergeven/bewerken                                                                     |
| Notitie aan goedkeurende bewerker:                                         |                                                                                                 |
| Budget:                                                                    | Weergeven                                                                                       |
| Koptekst:                                                                  |                                                                                                 |
|                                                                            |                                                                                                 |

U heeft ondertussen een mail ontvangen van Graphius met volgende tekst "Uw bestelling is nu succesvol geregistreerd. Na goedkeuring door de budgethouder en/of proxy gaat er een bestelbon naar Graphius en wordt het drukwerk definitief opgestart."

Dit betekent dat de automatisch aangemaakte bestelbon in SAP nog dient goedgekeurd te worden door de budgethouder en/of Proxy. Na goedkeuring gaat er een officiële bestelbon door naar Graphius.

### 3. Bestellen groetenkaarten

| NOME                           |                                                                                                    |                                                                         |                                 |
|--------------------------------|----------------------------------------------------------------------------------------------------|-------------------------------------------------------------------------|---------------------------------|
| IIIIII<br>UNIVERSITEIT<br>GENT | Zoeken                                                                                                    |                                                                         | - (0) بر                        |
| Alle categorieën               | GROETENKAARTEN                                                                                                    |                                                                         |                                 |
| Groetenkaarten                 | Personaliseer je 'met vriendelijke groeten'-kaarten.                                                                        |                                                                         |                                 |
|                                | Formaat: Amerikaans. Op één zijde bedrukt. Keuze tussen ofwel 200 jaar UGent<br>faculteit en je contact- en adresgegevens). | (zonder personalisatie), illustratie (zonder personalisatie) ofwel zake | lijk (met personalisatie van je |
|                                | IN DEZE CATEGORIE:                                                                                                    |                                                                         |                                 |
|                                | Naam/Beschrijving Aantal                                                                                                    |                                                                         |                                 |
|                                | 200 JAAR UGENT (STAAND NL-EN)                                                                                               | Bestel nu                                                               |                                 |
|                                | ILLUSTRATIE (STAAND NL-EN)                                                                                                  | Bestel nu                                                               |                                 |
|                                | ZAKELIJK - CENTRALE ADMINISTRATIE (NL-<br>EN)                                                                               | Bestel nu                                                               |                                 |
|                                | ZAKELIJK - FACULTEIT (NL-EN)                                                                                                | Bestel nu                                                               |                                 |

Groetenkaarten worden op een gelijkaardige manier als de enveloppen besteld.

### 4. Bestellen visitekaarten

Visitekaarten worden op een gelijkaardige manier als de enveloppen besteld.

| A HOME               |                                                                                              |                                  |                            | 📞 CONTACT | () HULP | P DUTCH 🗸 | L HELMUT LEYDENS - |
|----------------------|----------------------------------------------------------------------------------------------|----------------------------------|----------------------------|-----------|---------|-----------|--------------------|
| UNIVERSITEIT<br>GENT | Zo                                                                                           | beken                            |                            | ٩         |         |           | ~ (0) 편            |
| Alle categorieën     | VISITEKAARTEN                                                                                |                                  |                            |           |         |           |                    |
| Visitekaarten        | Personaliseer je visitekaarten.<br>Formaat: 55 x 90 mm (staand). Perso<br>IN DEZE CATEGORIE: | onaliseer met je faculteit en je | contact- en adresgegevens. |           |         |           | : <b>E</b>         |
|                      | Naam/Beschrijving                                                                            | Aantal                           |                            |           |         |           |                    |
|                      | CENTRALE ADMINISTRATIE (NL-                                                                  | EN)                              | Bestel nu                  |           |         |           |                    |
|                      | FACULTEIT (NL-EN)                                                                            |                                  | Bestel nu                  |           |         |           |                    |